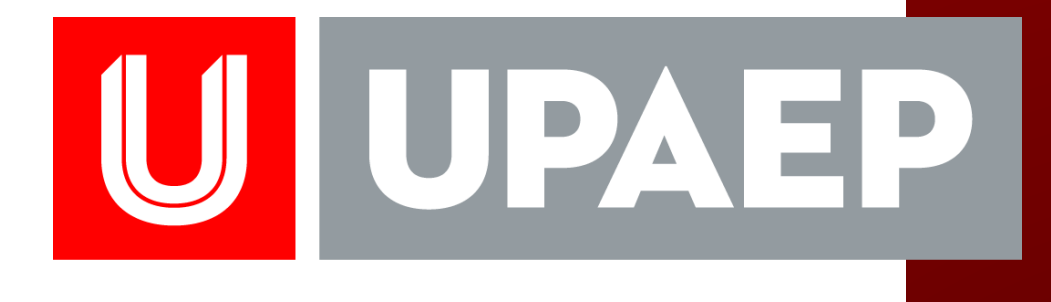

# TUTORIAL

Elaboró: Dirección General de Innovación Educativa Procesos de Gestión e Innovación Educativa

Versión: 2018

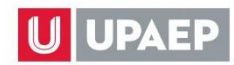

#### **1.** INGRESAR A LA PLATAFORMA DE UNISOFT INCORPORANDO SU USUARIO Y CONTRASEÑA

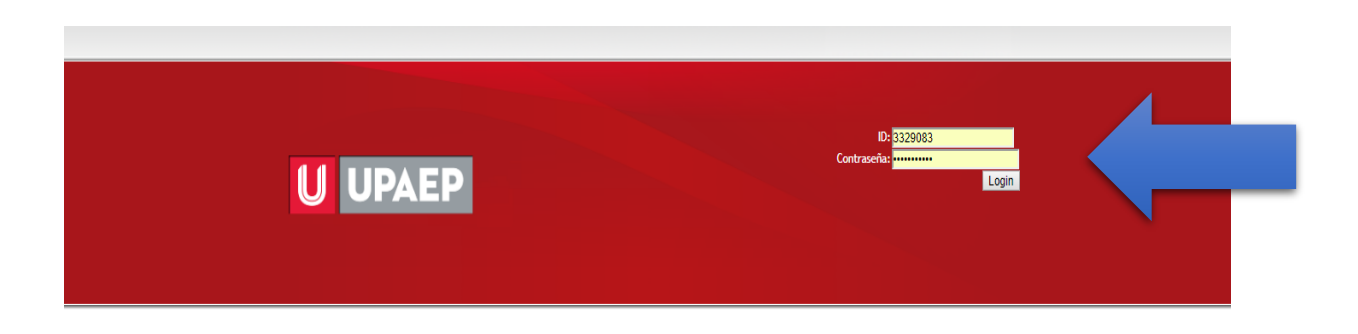

#### 2. SEGUIR LA SIGUIENTE RUTA:

EMPLEADO- ACADÉMICO- CONTROL ESCOLAR- APLICACIONES- GUÍA APRENDIZAJE CATEDRÁTICO

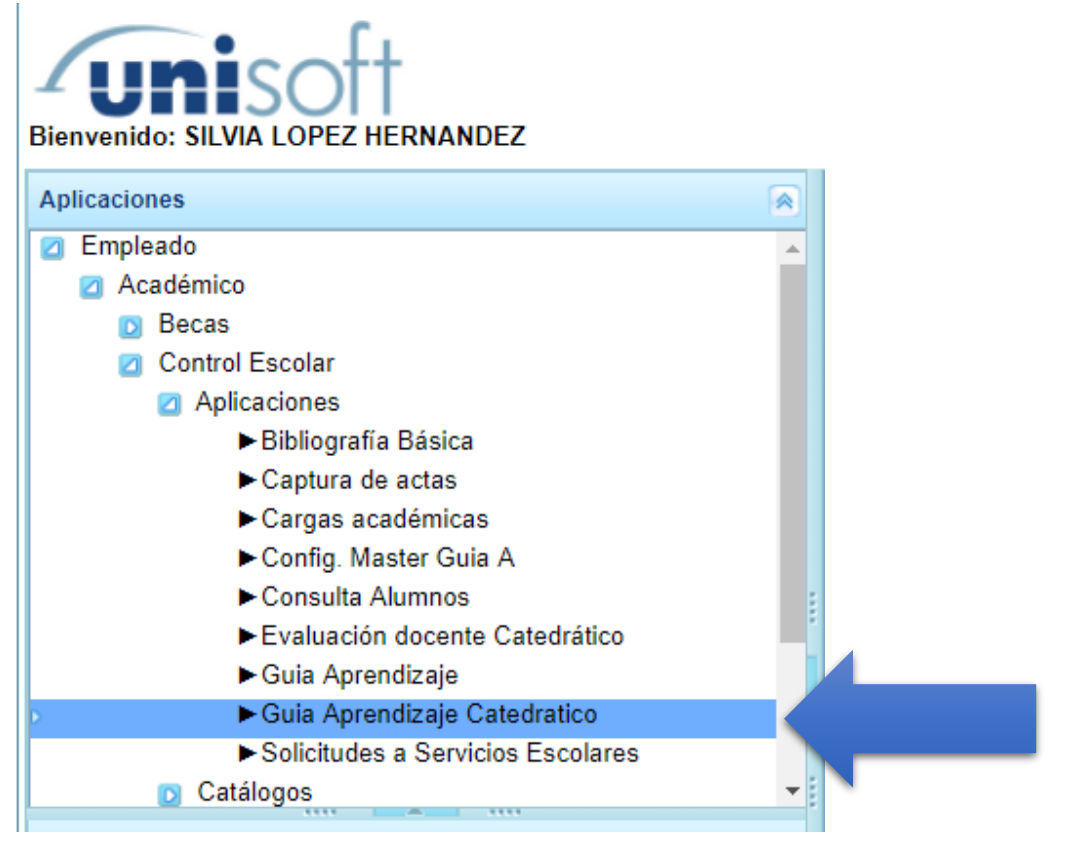

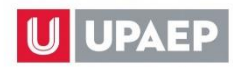

**3.** SELECCIONAR LA ASIGNATURA PARA REVISAR, EDITAR Y VALIDAR LA GUÍA DE APRENDIZAJE QUE FUE CAPTURADA DESDE EL MASTER, REVISAR LAS:

| 1 : Empleado - Guia Aprendizaje Catedratico × |                                                                                                    |         |                |       |                         |  |
|-----------------------------------------------|----------------------------------------------------------------------------------------------------|---------|----------------|-------|-------------------------|--|
| Guia de Aprendizaje -                         | Catedratico                                                                                                    |         |                |       |                         |  |
| CLAVE MATERIA                                 | NOMBRE MATERIA                                                                                                    | PERIODO | NOMBRE PERIODO | GRUPO |                         |  |
| LFI303                                        | CAMPO CLÍNICO IV                                                                                                    | 118     | OTOÑO 2018     | 1     |                         |  |
| LFI300                                        | CAMPO CLÍNICO I                                                                                                    | 118     | OTOÑO 2018     | 1     |                         |  |
| LFI239                                        | PRÁCTICA CLÍNICA IV                                                                                                    | 118     | OTOÑO 2018     | 1     |                         |  |
| LFI236                                        | PRÁCTICA CLÍNICA I                                                                                                    | 118     | OTOÑO 2018     | 1     |                         |  |
| LF1232                                        | FISIOTERAPIA<br>RESPIRATORIA                                                                                                    | 118     | OTOÑO 2018     | 2     |                         |  |
| LFI217                                        | FISIOTERAPIA<br>RESPIRATORIA                                                                                                    | 118     | OTOÑO 2018     | 2     | $\langle \cdot \rangle$ |  |
| LFI217                                        | FISIOTERAPIA<br>RESPIRATORIA                                                                                                    | 118     | OTOÑO 2018     | 1     |                         |  |
| 1 / 2                                         | <ul> <li>Image: Image: Ima</li></ul> |         |                |       | [1-7/10]                |  |

#### **NOTAS IMPORTANTES:**

- A) SE REALIZA UNA GUÍA DE APRENDIZAJE POR CADA GRUPO OFERTADO.
- B) CADA PERIODO SOLO SE PODRÁN EDITAR LOS RUBROS: 6) ESTRATEGIAS Y EVIDENCIAS DE APRENDIZAJE, 7) INTEGRACIÓN DE LA EVALUACIÓN, 8) RECURSOS, 9) NORMATIVIDAD, 10) REFERENCIAS (SOLO COMPLEMENTARIAS); LOS DEMÁS RUBROS YA FUERON REGISTRADOS EN EL MASTER POR UN PROFESOR RESPONSABLE Y OTROS DATOS SON RETOMADOS DE LA INFORMACIÓN REGISTRADA EN UNISOFT, EN EL CENTRO DE INVESTIGACIÓN Y ASESORÍA CURRICULAR (CIAC) Y EN BIBLIOTECA.
- C) LA INFORMACIÓN MOSTRADA DEPENDE DE LA CAPTURA DE LA INFORMACIÓN EN EL MASTER, SINO SE REALIZÓ EL REGISTRO, NO APARECERÁ INFORMACIÓN EN ESTA SECCIÓN.
- D) LA ASIGNATURA QUE SEA EQUIVALENTE DEBE TENER EL REGISTRO DEL MASTER DE LA ASIGNATURA MÁS RECIENTE Y ES NECESARIO QUE LA EQUIVALENCIA SE ENCUENTRE REGISTRADA POR EL CENTRO DE INVESTIGACIÓN Y ASESORÍA CURRICULAR (CIAC) EN UNISOFT, DE LO CONTRARIO NO SE VISUALIZARÁ LA INFORMACIÓN Y SOLO EL DIRECTOR ACADÉMICO ESTA AUTORIZADO PARA SOLICITARLO AL CIAC.

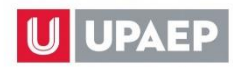

# VALIDACIÓN O PERSONALIZACIÓN DE GUÍA DE APRENDIZAJE EN UNISOFT -PROFESORES TUTORIAL

- **E)** LA DECISIÓN SOBRE EL REGISTRO DE LOS MASTER DE ASIGNATURAS, ASÍ COMO LA ASIGNACIÓN DE RESPONSABLES, DEPENDE DE LOS DIRECTORES O COORDINADORES ACADÉMICOS.
- 4. AL SELECCIONAR LA ASIGNATURA VISUALIZARÁ LOS RUBROS POSIBLES DE EDICIÓN CON UNA 🗱 :

| Fundamentación Competencias | Propositos Contenidos   | 🞇 Estrategias | 🞇 Evaluación | 🞇 Recursos | 🞇 Normatividad | • |
|-----------------------------|-------------------------|---------------|--------------|------------|----------------|---|
| <u>ه</u>                    |                         |               |              |            |                |   |
| ID Profesor                 | 3329083 SILVIA LOPEZ HE | R             |              |            |                |   |
| Tronco Curricular           | ELECTIVO                |               |              |            |                |   |
| Pre-requisitos Acádemicos   | MANEJO DE INGLÉS INTE   | RMEDIO, USO [ |              |            |                |   |
| Créditos                    | 8                       |               |              |            |                |   |

5. DAR DOBLE CLIC EN LA PESTAÑA ESTRATEGIAS PARA VISUALIZAR LAS ESTRATEGIAS Y EVIDENCIAS DE APRENDIZAJE REGISTRADAS.

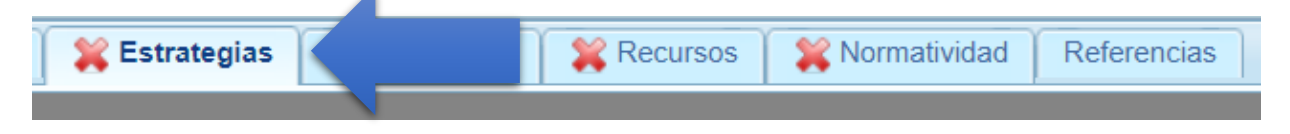

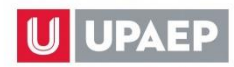

6.

# VALIDACIÓN O PERSONALIZACIÓN DE GUÍA DE APRENDIZAJE EN UNISOFT -PROFESORES TUTORIAL

| Guia de aprendizaje                                                                                  | - Estrategias y Evidencias de a                                                                                  | aprendizaje             |                   | ×                |
|----------------------------------------------------------------------------------------------------|----------------------------------------------------------------------------------------------------|-------------------------|-------------------|------------------|
| 1                                                                                                    |                                                                                                    |                         |                   |                  |
| Unidad                                                                                               | 101                                                                                                    |                         | LICENCIATURA      |                  |
| Asignatura                                                                                           | FISIOTERAP                                                                                                    | IA RESPIRATORIA         |                   |                  |
|                                                                                                    | jListo sin ca                                                                                                    | mbios!                  |                   |                  |
| Estrategias de aprer                                                                                 | dizaje                                                                                                    |                         |                   |                  |
| MASTER                                                                                               |                                                                                                    |                         |                   |                  |
| Estrategias de apren<br>ANÁLISIS Y SÍNTES<br>PARTICIPACIÓN EN<br>ANÁLISIS DE ARTÍC<br>TRABAJO COLABO | dizaje<br>IS DE LA INFORMACIÓN<br>PRÁCTICAS SIMULADAS<br>ULOS CIENTÍFICOS<br>RATIVO EN AULA<br>dizaje(productos) |                         |                   |                  |
| MASTER<br>Evidencias de apren<br>MODELOS ANATÓM<br>VIDEO DE TÉCNICO                                  | lizaje(productos)<br>ICOS, ORGANIZADORES GF                                                                      | RÁFICOS BOOK ELECTRÓNIC |                   |                  |
| DAR CLIC EN                                                                                          | ¡Listo sin cambios!                                                                                              | PARA <u>GUARDAR T</u>   | DDAS LAS ESTRATEG | IAS Y EVIDENCIAS |

DE APRENDIZAJE REGISTRADAS SIN REALIZAR NINGUNA MODIFICACIÓN.

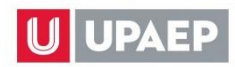

| Guia de aprendizaje - Estrategias y l                         | Evidencias de aprendizaje |              | ×        |
|---------------------------------------------------------------|---------------------------|--------------|----------|
| <b>1</b> 2                                                    |                           |              | <u>^</u> |
| Unidad                                                        | 101                       | LICENCIATURA |          |
| Asignatura                                                    | FISIOTERAPIA RESPIRATORI  |              |          |
|                                                               | jListo sin cambios!       |              |          |
| Estrategias de aprendizaje                                    |                           |              |          |
| MASTER                                                        |                           |              |          |
|                                                               |                           |              |          |
|                                                               |                           |              |          |
|                                                               |                           |              |          |
| Estrategias de aprendizaje                                    |                           |              |          |
| ANÁLISIS Y SÍNTESIS DE LA INFO                                | RMACIÓN                   |              |          |
| PARTICIPACION EN PRACTICAS S<br>ANÁLISIS DE ARTÍCULOS CIENTÍE | IIMULADAS<br>ILCOS        |              |          |
| TRABAJO COLABORATIVO EN AU                                    | LA                        |              |          |
| <b>1</b>                                                      |                           |              |          |
| Evidencias de aprendizaje(producto                            | s)                        |              |          |
| MASTER                                                        |                           |              |          |
|                                                               |                           |              |          |
|                                                               |                           |              |          |
|                                                               |                           |              |          |
|                                                               |                           |              |          |
| Evidencias de aprendizaje(productos                           |                           |              |          |
| VIDEO DE TÉCNICAS RESPIRATO                                   | RIAS                      |              | -        |

NOTA: AL GUARDAR EN CADA SECCIÓN CAMBIARÁ EL ÍCONO "X" POR 🛹

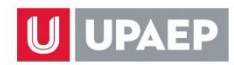

7. SELECCIONAR LA ESTRATEGIA DE APRENDIZAJE PARA EDITARLA:

PARA AGREGAR UNA ESTRATEGIA DE APRENDIZAJE: DAR CLIC EN 🔤 Y GUARDARLA;

PARA MODIFICARLA: SELECCIONARLA Y DAR CLIC EN 🔀 Y GUARDARLA;

PARA BORRARLA: SELECCIONARLA Y DAR CLIC EN

PARA GUARDARLA: DAR CLIC EN 🛄.

| Guia de aprendizaje - E                                                                                          | istrategias y Evidencias de aprendiza                                             | je           |
|----------------------------------------------------------------------------------------------------|-----------------------------------------------------------------------------------|--------------|
| 🐚 🗙 👔 🔨                                                                                                    |                                                                                   |              |
| Unidad                                                                                                    | 101                                                                               | LICENCIATURA |
| Asignatura                                                                                                    | FISIOTERAPIA RESPIRATORIA                                                         |              |
|                                                                                                    | ¡Listo sin cambios!                                                               |              |
| Estrategias de aprendiz                                                                                          | zaje                                                                              |              |
| MASTER                                                                                                    |                                                                                   |              |
| PARTICIPACIÓN EN F                                                                                               | PRÁCTICAS SIMULADAS                                                               |              |
| Estrategias de aprendiz<br>ANÁLISIS Y SÍNTESIS<br>PARTICIPACIÓN EN PI<br>ANÁLISIS DE ARTÍCUL<br>TRABAJO COLABORA | aje<br>DE LA INFORMACIÓN<br>RÁCTICAS SIMULADAS<br>LOS CIENTÍFICOS<br>TIVO EN AULA |              |

NOTA: AL GUARDAR EN CADA SECCIÓN CAMBIARÁ EL ÍCONO "X" POR 🗹

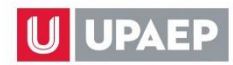

8. SELECCIONAR LA EVIDENCIA DE APRENDIZAJE PARA EDITARLA:

PARA AGREGAR UNA EVIDENCIA DE APRENDIZAJE: DAR CLIC EN 🔤 Y GUARDARLA;

PARA MODIFICARLA: SELECCIONARLA Y DAR CLIC EN 🜌 Y GUARDARLA;

PARA BORRARLA: SELECCIONARLA Y DAR CLIC EN

PARA GUARDARLA: DAR CLIC EN 🛄.

| ASTER                                                          |                                                                  |
|----------------------------------------------------------------|------------------------------------------------------------------|
| IDEO DE TÉCNICAS                                               | S RESPIRATORIAS                                                  |
|                                                                |                                                                  |
|                                                                |                                                                  |
|                                                                |                                                                  |
|                                                                |                                                                  |
|                                                                |                                                                  |
| videncias de aprendiz                                          | zaje(productos)                                                  |
| videncias de aprendiz<br>IODELOS ANATÓMIC                      | zaje(productos)<br>COS, ORGANIZADORES GRÁFICOS BOOK ELECTRÓNICO  |
| Evidencias de aprendiz<br>IODELOS ANATÓMIC<br>IDEO DE TÉCNICAS | zaje(productos)<br>COS, ORGANIZADORES GRÁFICOS BOOK ELECZ ZÓNICO |

NOTA: AL GUARDAR EN CADA SECCIÓN CAMBIARÁ EL ÍCONO "X" POR 🗹

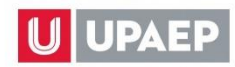

9. DAR DOBLE CLIC EN LA PESTAÑA EVALUACIÓN PARA VISUALIZAR LOS CRITERIOS, INDICADORES Y PONDERACIONES REGISTRADAS.

| 🞇 Estrategias                                  | 🞇 Evaluaciór               | 1                                                                         | 🞇 Normativid                                                                                                    | ad Ref       | erencias |
|------------------------------------------------|----------------------------|---------------------------------------------------------------------------|----------------------------------------------------------------------------------------------------|--------------|----------|
|                                                |                            |                                                                           |                                                                                                    |              |          |
|                                                |                            |                                                                           |                                                                                                    |              |          |
| Master Guia de aprendizaje - In                | tegración de la Evaluación |                                                                           |                                                                                                    |              | ×        |
| Unidad                                         | 101                        |                                                                           | LICENCIATURA                                                                                                    |              | •        |
| Asignatura                                     | FISIOTERAPIA RESPI         | RATORIA                                                                   |                                                                                                    |              |          |
|                                                | ¡Listo sin cambios!        |                                                                           |                                                                                                    |              |          |
| Criterios de evaluación                        |                            |                                                                           |                                                                                                    |              |          |
| MASTER                                         |                            |                                                                           |                                                                                                    |              |          |
| Indicadores de evaluación Ponderación Criterio |                            | Indicadores de evalu                                                      | Iación                                                                                                    | Ponderación  |          |
| onteno                                         |                            | EXAMEN TEÓRICO                                                            | (1-30%) DESARROLLO DE                                                                                           | 1 onderación |          |
| INTEGRACIÓN DE APRENDIZ                        | AJES PARCIAL 1             | ORGANIZADORES<br>ARTÍCULOS (2-20%<br>(1-10%)                              | ĠRÁFIĆOS (2-20%). ANÁLISIS DE<br>6). QUIZ (3-20%) AUTOEVALUACIÓN                                                | N 33         |          |
| INTEGRACIÓN DE APRENDIZ                        | AJES PARCIAL 2             | EXAMEN TEORICO<br>TEMÁTICA EN MES<br>INTERPRETACIÓN<br>20%) COEVALUACI    | ) (1-30%) PRESENTACION DE<br>SA REDONDA (1- 30%)<br>DE EXÁMENES DIAGNÓSTICOS (3<br>ÓN Y HETEROEVALUACIÓN (1-20% | , 33<br>6)   |          |
| INTEGRACIÓN DE APRENDIZ                        | AJES PARCIAL 3             | DESARROLLO DE O<br>PRÁCTICO SEGÚN<br>DE PRÁCTICA EN L<br>ELECTRÓNICO (1-2 | CASO CLÍNICO O EXAMEN<br>MODELO APTA (1-40%) REPORTE<br>ABORATORIO (2-25%) BOOK<br>25%) AUTOEVALUACIÓN (1-10%)  | 34           | Ļ        |

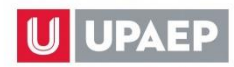

# 10. DAR CLIC EN IListo sin cambios! PARA GUARDAR TODOS LOS CRITERIOS, INDICADORES Y PONDERACIÓN REGISTRADAS SIN REALIZAR NINGUNA MODIFICACIÓN.

| Master Guia de aprendizaje - Inte        | gración de la Evaluación |                                                                                    |                                                                                                    | ×           |
|------------------------------------------|--------------------------|------------------------------------------------------------------------------------|----------------------------------------------------------------------------------------------------|-------------|
| Unidad                                   | 101                      |                                                                                    | LICENCIATURA                                                                                             |             |
| Asignatura                               | FISIOTERAPIA RESPIR      | ATORIA                                                                             |                                                                                                    |             |
|                                          | ¡Listo sin cambios!      |                                                                                    |                                                                                                    |             |
| Criterios de evaluación                  |                          |                                                                                    |                                                                                                    |             |
| MASTER                                   |                          |                                                                                    |                                                                                                    |             |
| Indicadores de evaluación<br>Ponderación |                          |                                                                                    |                                                                                                    |             |
| Criterio                                 |                          | Indicadores de evaluaci                                                            | ión                                                                                                    | Ponderación |
| INTEGRACIÓN DE APRENDIZA                 | JES PARCIAL 1            | EXAMEN TEÓRICO (1-<br>ORGANIZADORES GR<br>ARTÍCULOS (2-20%). (<br>(1-10%)          | 30%) DESARROLLO DE<br>IÁFICOS (2-20%). ANÁLISIS DE<br>QUIZ (3-20%) AUTOEVALUACIÓN                        | 33          |
| INTEGRACIÓN DE APRENDIZA                 | JES PARCIAL 2            | EXAMEN TEÓRICO (1-<br>TEMÁTICA EN MESA F<br>INTERPRETACIÓN DE<br>20%) COEVALUACIÓN | 30%) PRESENTACIÓN DE<br>REDONDA (1- 30%)<br>EXÁMENES DIAGNÓSTICOS (3-<br>Y HETEROEVALUACIÓN (1-20%)      | 33          |
| INTEGRACIÓN DE APRENDIZA                 | JES PARCIAL 3            | DESARROLLO DE CAS<br>PRÁCTICO SEGÚN MO<br>DE PRÁCTICA EN LAB<br>ELECTRÓNICO (1-25% | SO CLÍNICO O EXAMEN<br>DDELO APTA (1-40%) REPORTE<br>GORATORIO (2-25%) BOOK<br>6) AUTOEVALUACIÓN (1-10%) | 34          |

### NOTA: AL GUARDAR EN CADA SECCIÓN CAMBIARÁ EL ÍCONO "X" POR

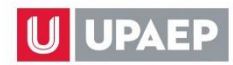

# 11. SELECCIONAR EL CRITERIO, INDICADOR Y PONDERACIÓN PARA EDITARLOS:

PARA AGREGAR UN CRITERIO, INDICADOR Y PONDERACIÓN: DAR CLIC EN 🔤 Y GUARDARLOS;

PARA MODIFICARLOS: SELECCIONARLOS Y DAR CLIC EN 🜌 Y GUARDARLOS;

PARA BORRARLOS: SELECCIONARLOS Y DAR CLIC EN

PARA GUARDARLA: DAR CLIC EN 🛄.

| Master Guia de aprendiz / e - Int                             | tegración de la Evaluación |                                                                                   |                                                                                                    | $\mathbf{x}$ |
|---------------------------------------------------------------|----------------------------|-----------------------------------------------------------------------------------|----------------------------------------------------------------------------------------------------|--------------|
|                                                               |                            |                                                                                   |                                                                                                    | A .          |
| Unidad                                                        | 101                        |                                                                                   | LICENCIATURA                                                                                           |              |
| Asignatura                                                    | FISIOTERAPIA RESPIR        | RATORIA                                                                           |                                                                                                    |              |
|                                                               | ¡Listo sin cambios!        |                                                                                   |                                                                                                    |              |
| Criterios de evaluación                                       |                            |                                                                                   |                                                                                                    |              |
| MASTER                                                        |                            |                                                                                   |                                                                                                    |              |
| INTEGRACIÓN DE APRENDIZ                                       | ZAJES PARCIAL 2            |                                                                                   |                                                                                                    |              |
| Indicadores de evaluación                                     |                            |                                                                                   |                                                                                                    |              |
| EXAMEN TEÓRICO (1-30%)<br>PRESENTACIÓN DE TEMÁTIO<br>(1- 30%) | CA EN MESA REDONDA         |                                                                                   |                                                                                                    |              |
| Ponderación                                                   |                            |                                                                                   |                                                                                                    |              |
| 33                                                            |                            |                                                                                   |                                                                                                    |              |
| Criterio                                                      |                            | Indicadores de evaluac                                                            | ión                                                                                                    | Ponderación  |
| INTEGRACIÓN DE APRENDIZ                                       | AJES PARCIAL 1             | EXAMEN TEÓRICO (1-<br>ORGANIZADORES GR<br>ARTÍCULOS (2-20%). (<br>(1-10%)         | -30%) DESARROLLO DE<br>(ÁFICOS (2-20%). ANÁLISIS DE<br>QUIZ (3-20%) AUTOEVALUACIÓN                     | 33           |
| )<br>INTEGRACIÓN DE APRENDIZ/                                 | AJES PARCIAL 2             | EXAMEN TEÓRICO (1<br>TEMÁTICA EN MESA I<br>INTERPRETACIÓN DE<br>20%) COEVALUACIÓN | -30%) PRESENTACIÓN DE<br>REDÓNDA (1- 30%)<br>EXÁMENES DIAGNÓSTICOS (3-<br>I Y HETEROEVALUACIÓN (1-20%) | 33           |
|                                                               |                            | DESARROLLO DE CAS                                                                 | SO CLÍNICO O EXAMEN                                                                                    |              |

NOTA: AL GUARDAR EN CADA SECCIÓN CAMBIARÁ EL ÍCONO "X" POR 🗹

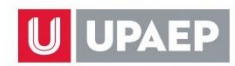

# VALIDACIÓN O PERSONALIZACIÓN DE GUÍA DE APRENDIZAJE EN UNISOFT -PROFESORES TUTORIAL

# **12.** DAR DOBLE CLIC EN LA PESTAÑA **RECURSOS** PARA VISUALIZAR LOS RECURSOS REGISTRADOS.

|                                                                                                    |                                                                                                    |                                                                             |                                                                 |                                                                    | _     |             |   |
|----------------------------------------------------------------------------------------------------|----------------------------------------------------------------------------------------------------|-----------------------------------------------------------------------------|-----------------------------------------------------------------|--------------------------------------------------------------------|-------|-------------|---|
| 😫 Estrategias 🛛 🎽                                                                                                    | Evaluación                                                                                                 | 🞇 Rec                                                                       | ursos                                                           |                                                                    | ad    | Referencias | 5 |
|                                                                                                    |                                                                                                    |                                                                             |                                                                 |                                                                    |       |             |   |
| Master Guia de aprendizaje - Recurs                                                                                                    | :0S                                                                                                    |                                                                             |                                                                 |                                                                    | BU    | SCAR        | × |
| 12                                                                                                    |                                                                                                    |                                                                             |                                                                 |                                                                    |       |             |   |
| Unidad                                                                                                    | 101                                                                                                    |                                                                             |                                                                 | LICENCIATURA                                                       |       |             |   |
| Asignatura                                                                                                    | FISIOTERAPIA RESP                                                                                          | PIRATORIA                                                                   |                                                                 |                                                                    |       |             |   |
|                                                                                                    | ¡Listo sin cambios!                                                                                        |                                                                             |                                                                 |                                                                    |       |             |   |
| MASTER                                                                                                    |                                                                                                    |                                                                             |                                                                 |                                                                    |       |             |   |
| Recursos                                                                                                    |                                                                                                    |                                                                             |                                                                 |                                                                    |       |             | 1 |
|                                                                                                    |                                                                                                    |                                                                             |                                                                 |                                                                    |       |             |   |
| PIZARKON, CANON, PRESENTACI<br>RESPIRATORIOS, ESPIRÓMETRO,<br>INSTRUMENTALES COMO INSPIR<br>TORSO DE RUIDOS RESPIRATORI<br>AYUDAS INSTRUMENTALES COMO | ONES MULTIMEDIA. C<br>, ESTETOSCOPIO, SA<br>ÓMETROS, VÁLVULAS<br>IOS, ESPIRÓMETRO, I<br>O INSPIRÓMETROS, V | AMILLAS, SAB<br>TURÓMETRO N<br>S DE FORTALE<br>ESTETOSCOPI<br>(ÁLVULAS DE F | ANAS, TORS<br>BAUMANÓ<br>CIMIENTO IN<br>O, SATURÓN<br>ORTALECIN | metro. Ayudas<br>Metro. Ayudas<br>Metro y Baumanómi<br>IIEnto Imt. | ETRO. |             |   |

# 13. DAR CLIC EN IListo sin cambios! PARA GUARDAR TODOS LOS RECURSOS REGISTRADOS SIN REALIZAR NINGUNA MODIFICACIÓN.

| Master Guia de aprendiza                                                                                        | ije - Recursos                                                                                                    | BUSCAR                      |
|----------------------------------------------------------------------------------------------------|----------------------------------------------------------------------------------------------------|-----------------------------|
| <b>1</b> 2                                                                                                    |                                                                                                    |                             |
| Unidad                                                                                                    | 101 LICEN                                                                                                    | NCIATURA                    |
| Asignatura                                                                                                    | FISIOTERAPIA RESPIRATORIA                                                                                                    |                             |
|                                                                                                    | ¡Listo sin cambios!                                                                                                    |                             |
| MASTER                                                                                                    |                                                                                                    |                             |
| Recursos                                                                                                    |                                                                                                    | ß                           |
| Recursos                                                                                                    |                                                                                                    |                             |
| PIZARRON, CAÑÓN, PRE<br>RESPIRATORIOS, ESPIR<br>INSTRUMENTALES COM<br>TORSO DE RUIDOS RES<br>AYUDAS INSTRUMENTA | ESENTACIONES MULTIMEDIA. CAMILLAS, SÁBANAS, TORSO DE RUIE<br>RÓMETRO, ESTETOSCOPIO, SATURÓMETRO Y BAUMANÓMETRO. AY<br>10 INSPIRÓMETROS, VÁLVULAS DE FORTALECIMIENTO IMT.<br>SPIRATORIOS, ESPIRÓMETRO, ESTETOSCOPIO, SATURÓMETRO Y B/<br>LES COMO INSPIRÓMETROS, VÁLVULAS DE FORTALECIMIENTO IMT. | DOS<br>UDAS<br>AUMANÓMETRO. |

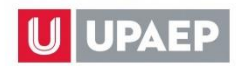

NOTA: AL GUARDAR EN CADA SECCIÓN CAMBIARÁ EL ÍCONO "X" POR

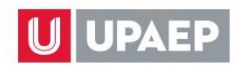

#### 14. SELECCIONAR EL <u>RECURSO PARA EDITARLO:</u>

PARA AGREGAR UN RECURSO: DAR CLIC EN 🔤 Y GUARDARLO; PARA MODIFICARLO: SELECCIONARLO Y DAR CLIC EN 🜌 Y GUARDARLO; PARA BORRARLO: SELECCIONARLO Y DAR CLIC EN 💽 : PARA GUARDARLA: DAR CLIC EN 🖪.

| Master Guia de aprendiz 🖉 e                                                                            | - Integración de la Evaluación |                                                                                    |                                                                                              | ×                  |
|----------------------------------------------------------------------------------------------------|--------------------------------|------------------------------------------------------------------------------------|----------------------------------------------------------------------------------------------|--------------------|
|                                                                                                    |                                |                                                                                    |                                                                                              | <b>^</b>           |
| Unidad                                                                                                 | 101                            |                                                                                    | LICENCIATURA                                                                                 |                    |
| Asignatura                                                                                             | FISIOTERAPIA RESPI             | RATORIA                                                                            |                                                                                              |                    |
|                                                                                                    | ¡Listo sin cambios!            |                                                                                    |                                                                                              |                    |
| Criterios de evaluación                                                                                |                                |                                                                                    |                                                                                              |                    |
| MASTER                                                                                                 |                                |                                                                                    |                                                                                              |                    |
| Indicadores de evaluación<br>EXAMEN TEÓRICO (1-30%)<br>PRE SENTACIÓN DE TEMA<br>(1-30%)<br>Ponderación | 6)<br>ÁTICA EN MESA REDONDA    |                                                                                    |                                                                                              |                    |
| 33                                                                                                    |                                |                                                                                    |                                                                                              |                    |
| Criterio                                                                                               |                                | Indicadores de evaluaci                                                            | ón                                                                                           | Ponderación        |
| INTEGRACIÓN DE APRENI                                                                                  | DIZAJES PARCIAL 1              | EXAMEN TEÓRICO (1-<br>ORGANIZADORES GR<br>ARTÍCULOS (2-20%). (<br>(1-10%)          | 30%) DESARROLLO DE<br>ÁFICOS (2-20%). ANÁLISIS DI<br>QUIZ (3-20%) AUTOEVALUACI               | 5 <sub>0N</sub> 33 |
| INTEGRACIÓN DE APRENI                                                                                  | DIZAJES PARCIAL 2              | EXAMEN TEÓRICO (1-<br>TEMÁTICA EN MESA F<br>INTERPRETACIÓN DE<br>20%) COEVALUACIÓN | 30%) PRESENTACIÓN DE<br>REDONDA (1- 30%)<br>EXÁMENES DIAGNÓSTICOS<br>Y HETEROEVALUACIÓN (1-2 | (3-<br>0%) 33      |
|                                                                                                    |                                | DESARROLLO DE CAS<br>PRÁCTICO SECÚNIMO                                             | SO CLÍNICO O EXAMEN                                                                          |                    |

NOTA: AL GUARDAR EN CADA SECCIÓN CAMBIARÁ EL ÍCONO "X" POR 🗹

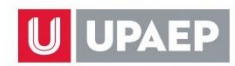

# **15. DAR DOBLE CLIC EN LA PESTAÑA NORMATIVIDAD PARA VISUALIZAR LOS RECURSOS REGISTRADOS.**

| 🞇 Estrategias                          | 🞇 Evaluación        | 🞇 Recursos                                                                                                    | 🞇 Normatividad                                                                                                    |
|----------------------------------------|---------------------|----------------------------------------------------------------------------------------------------|----------------------------------------------------------------------------------------------------|
|                                        |                     |                                                                                                    |                                                                                                    |
| Suia de aprendizaje - Normati          | vidad del curso     |                                                                                                    | BUSCAR                                                                                                    |
|                                        |                     |                                                                                                    | -                                                                                                    |
| Unidad                                 | 101                 |                                                                                                    |                                                                                                    |
| Asignatura                             | FISIOTERAPIA RESP   | IRATORIA                                                                                                    |                                                                                                    |
|                                        | ¡Listo sin cambios! |                                                                                                    |                                                                                                    |
| MASTER                                 | ,                   |                                                                                                    | A                                                                                                    |
| Тіро                                   |                     |                                                                                                    | P                                                                                                    |
| Normativa                              |                     |                                                                                                    |                                                                                                    |
| Тіро                                   |                     | Normativa                                                                                                    |                                                                                                    |
| <sup>3</sup> UNTUALIDAD<br>ASISTENCIAS |                     | 10 MINUTOS DE TOLERA<br>• CON BASE EN EL NÚME<br>ESTUDIANTE DEBE CUBI<br>NINGUNA FALTA. LAS ÚN<br>ASENTARÁN LAS INASIS<br>CON JUSTIFICANTE OFIC<br>SE DEBERÁN PONER AL<br>CLASE - LOS JUSTIFICAN<br>SIGUIENTE A LA FALTA. | NCIA PARA EL INGRESO À CLASE<br>RO REAL DE CLASES CAPTURADO EN UNISOFT, EL<br>RIR EL 75% DE ASISTENCIA • NO SE JUSTIFICARĂ<br>ICAS EXCEPCIONES EN LAS CUALES NO SE<br>TENCIAS SERÁN LAS FALTAS POR ENFERMEDAD (SOL<br>IAL DE UPAEP) O FUERZA MAYOR; LOS ESTUDIANTE<br>CORRIENTE CON TODOS LOS PENDIENTES DE LA<br>ITES DEBERÁN SER PRESENTADOS EN LA SESIÓN |
|                                        |                     | - SE RESTRINGE EL USO                                                                                                    | DE CELULARES Y EL CONSUMO DE ALIMENTOS Y                                                                                                    |

SIN REALIZAR NINGUNA MODIFICACIÓN.

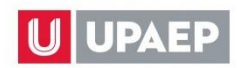

| Guia de aprendizaje - Normatividad | del curso                                                                                    |                                                                                                    | BUSCAR                                                                                                    | ×        |
|------------------------------------|----------------------------------------------------------------------------------------------|----------------------------------------------------------------------------------------------------|----------------------------------------------------------------------------------------------------|----------|
| <b>1</b> 2                         |                                                                                              |                                                                                                    |                                                                                                    | ŕ        |
| Unidad                             | 101                                                                                          | LICENCIATURA                                                                                                    |                                                                                                    |          |
| Asignatura                         | FISIOTERAPIA RESPIRAT                                                                        |                                                                                                    |                                                                                                    |          |
|                                    | ¡Listo sin cambios!                                                                          |                                                                                                    |                                                                                                    | -        |
| MASTER                             |                                                                                              |                                                                                                    |                                                                                                    | -        |
| Тіро                               |                                                                                              | P                                                                                                    |                                                                                                    |          |
| Normativa                          |                                                                                              |                                                                                                    | li li                                                                                                    | <b>.</b> |
| Тіро                               | Normativa                                                                                    |                                                                                                    |                                                                                                    |          |
| PUNTUALIDAD                        | 10 MINUT                                                                                     | DS DE TOLERANCIA PARA EL INGRESC                                                                                                    | ACLASE                                                                                                    |          |
| ASISTENCIAS                        | • CON BAS<br>ESTUDIAN<br>NINGUNA<br>ASENTAR<br>CON JUST<br>SE DEBEF<br>CLASE - L<br>SIGUIENT | IE EN EL NUMERO REAL DE CLASES C<br>TE DEBE CUBRIR EL 75% DE ASISTEN<br>FALTA. LAS ÚNICAS EXCEPCIONES EN<br>AN LAS INASISTENCIAS SERÁN LAS FA<br>IFICANTE OFICIAL DE UPAEP) O FUER<br>ÁN PONER AL CORRIENTE CON TODC<br>DS JUSTIFICANTES DEBERÁN SER PRI<br>E A LA FALTA. | APTURADO EN UNISOFT, EL<br>CIA • NO SE JUSTIFICARÁ<br>LAS CUALES NO SE<br>LTAS POR ENFERMEDAD (SOLO<br>ZA MAYOR; LOS ESTUDIANTES<br>IS LOS PENDIENTES DE LA<br>ESENTADOS EN LA SESIÓN |          |

NOTA: AL GUARDAR EN CADA SECCIÓN CAMBIARÁ EL ÍCONO "X" POR 17. SELECCIONAR LA NORMATIVIDAD PARA EDITARLA:

PARA AGREGAR UNA NORMATIVIDAD: DAR CLIC EN 🔤, SELECCIONAR EL TIPO DE NORMATIVIDAD, REGISTRAR LA DESCRIPCIÓN DE LA NORMATIVIDAD Y DAR CLIC EN 🖴 PARA GUARDAR, REGISTRAR UNA NORMATIVIDAD A LA VEZ:

PARA MODIFICARLA: SELECCIONARLA Y DAR CLIC EN 🜌 Y GUARDARLA;

PARA BORRARLA: SELECCIONARLO Y DAR CLIC EN

PARA GUARDARLA: DAR CLIC EN 🛄.

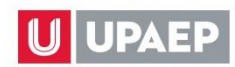

| Guia de aprendizaje - Nor n | atividad del curso |                                                                                                    |                                                                                                    |                                                                                                    |                                                                                                    | ×                                        |
|-----------------------------|--------------------|----------------------------------------------------------------------------------------------------|----------------------------------------------------------------------------------------------------|----------------------------------------------------------------------------------------------------|----------------------------------------------------------------------------------------------------|------------------------------------------|
|                             |                    |                                                                                                    |                                                                                                    |                                                                                                    |                                                                                                    | A                                        |
| Unidad                      | 101                |                                                                                                    |                                                                                                    | LICENCIATURA                                                                                                    |                                                                                                    | <b>^</b>                                 |
| Asignatura                  | FISIOTERAPIA RE    | SPIRATORIA                                                                                                    |                                                                                                    |                                                                                                    |                                                                                                    |                                          |
|                             | jListo sin cambios | !                                                                                                    |                                                                                                    |                                                                                                    |                                                                                                    | -                                        |
| MASTER                      |                    |                                                                                                    |                                                                                                    |                                                                                                    |                                                                                                    | <b>^</b>                                 |
| Тіро                        |                    |                                                                                                    | 2                                                                                                    | P ASISTEN                                                                                                    | CIAS                                                                                                    |                                          |
| Normativa                   |                    |                                                                                                    | CON BASE CAPTURADO E EL 75% DE ASI                                                                                                    | EN EL NÚMERO REAL<br>N UNISOFT, EL ESTUDI/<br>STENCIA                                                                                                    | DE CLASES<br>ANTE DEBE CUBRIR                                                                                                    | *<br>*<br>//                             |
| Тіро                        |                    | Normativa                                                                                                    |                                                                                                    |                                                                                                    |                                                                                                    |                                          |
| ASISTENCIAS                 |                    | 10 MINUTOS<br>• CON BASE<br>ESTUDIANT<br>NINGUNA F,<br>ASENTARÁN<br>CON JUSTIF<br>SE DEBERÁ<br>CLASE - LO:<br>SIGUIENTE | S DE TOLERANCI/<br>E EN EL NÚMERO<br>E DEBE CUBRIR<br>ALTA. LAS ÚNICA:<br>N LAS INASISTEN<br>FICANTE OFICIAL<br>IN PONER AL COF<br>S JUSTIFICANTES<br>A LA FALTA | A PARA EL INGRESO A (<br>REAL DE CLASES CAPT<br>EL 75% DE ASISTENCIA<br>S EXCEPCIONES EN LA:<br>CIAS SERÁN LAS FALTA<br>DE UPAEP) O FUERZA I<br>RRIENTE CON TODOS L<br>S DEBERÁN SER PRESE | CLASE<br>"URADO EN UNISOFT<br>• NO SE JUSTIFICAR<br>S CUALES NO SE<br>S POR ENFERMEDAL<br>MAYOR; LOS ESTUDI,<br>OS PENDIENTES DE<br>NTADOS EN LA SESI | , EL<br>Å<br>D (SO⊾<br>ANTES<br>LA<br>ÓN |
|                             |                    | - SE RESTR                                                                                                    | INGE EL USO DE                                                                                                    | CELULARES Y EL CONS                                                                                                    | SUMO DE ALIMENTOS                                                                                                    | SY 🗸                                     |

NOTA: AL GUARDAR EN CADA SECCIÓN CAMBIARÁ EL ÍCONO "X" POR 🛹

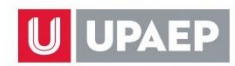

# VALIDACIÓN O PERSONALIZACIÓN DE GUÍA DE APRENDIZAJE EN UNISOFT -PROFESORES TUTORIAL

# **18.** DAR DOBLE CLIC EN LA PESTAÑA **REFERENCIAS** PARA VISUALIZAR LAS REFERENCIAS REGISTRADAS.

|                                                       |                                    | ~                                                   |                                                                                                    |             |
|-------------------------------------------------------|------------------------------------|-----------------------------------------------------|----------------------------------------------------------------------------------------------------|-------------|
| 🞇 Estrategias                                         | 🎇 Evaluación                       | 🎇 Recursos                                          | 🞇 Normatividad                                                                                                    | Referencias |
|                                                       | -                                  |                                                     |                                                                                                    |             |
| Guia de aprendizaje - Refere                          | ncias                              |                                                     | BUS                                                                                                    | CAR         |
| <b>a</b> ()                                           |                                    |                                                     |                                                                                                    |             |
| Unidad                                                | 101                                | LICENCIATU                                          | RA                                                                                                    | <b>A</b>    |
| Asignatura                                            | FISIOTERAPIA RES                   | PIRATORIA                                           |                                                                                                    | •           |
| Titulo                                                | Autor                              | Editorial                                           | Edición URL                                                                                                    |             |
| CARDIOVASCULAR AND<br>PULMONARY PHYSICAL<br>THERAPY : | FROWNFELTER, DONNA                 | ESTADOS UNIDOS DE<br>AMERICA : MOSBY, INC.,<br>2012 | FROWNFELTER, DONNA:<br>CARDIOVASCULAR AND<br>PULMONARY PHYSICAL<br>THERAPY : EVIDENCE TO<br>PRACTICE## 5ed.<br>ESTADOS UNIDOS DE<br>AMERICA : MOSBY, INC.,<br>2012 290 28 2 x 3 5 x 22.5 (<br>BIBLIOTECA DE<br>PSICOLOGIA ) [000059570] |             |
| Inhaloterapia /                                       | Cristancho Gómez, William<br>autor | ,                                                   | ISBN: 9789589446355##<br>Cristancho Gómez, William,<br>autor: Inhaloterapia / William<br>Cristancho Gómez, Jesús<br>Sauret Valet.## Segunda<br>edición xx, 234 páginas :<br>ilustraciones ; 23 cm. ( CEP-                               |             |

#### **19. NO REALIZAR NINGUNA ACCIÓN PARA GUARDAR TODA LA NORMATIVIDAD REGISTRADA.**

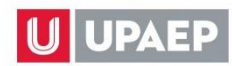

#### 20. SELECCIONAR LA <u>REFERENCIA COMPLEMENTARIA PARA:</u>

PARA BORRAR LA REFERENCIA: SELECCIONARLA Y DAR CLIC EN

| Guia de aprendizai                                        |                                  |                                                  |                                                                                                    |                          | × |
|-----------------------------------------------------------|----------------------------------|--------------------------------------------------|----------------------------------------------------------------------------------------------------|--------------------------|---|
|                                                           |                                  |                                                  |                                                                                                    |                          | ^ |
| Unidad                                                    | 101                              | LICENCIATUR                                      | A                                                                                                    |                          |   |
| Asignatura                                                | FISIOTERAPIA RESPIRATO           | RIA                                              |                                                                                                    |                          |   |
| Titulo                                                    | Autor                            | Editorial                                        | Edición                                                                                                    | URL                      |   |
| CARDIOVASCULAR AND<br>PULMONARY PHYSICAL THERAPY :        | FROWNFELTER, DONNA               | ESTADOS UNIDOS DE AMERICA :<br>MOSBY, INC., 2012 | ISBN: 9780323059138##<br>FROWNFEITER, DONNA:<br>CARDIOVASCULAR AND<br>PULMONARY PHYSICAL THERAPY :<br>EVIDENCE TO PRACTICE# 5ed.<br>ESTADOS UNIDOS DE AMERICA :<br>MOSBY, INC., 2012 290 28.2 x 3.5 x<br>22.5 (BIBLIOTECA DE PSICOLOGIA )<br>[000059570] |                          |   |
|                                                           |                                  |                                                  |                                                                                                    |                          |   |
| P<br>Inhaloterapia /                                      | Cristancho Gómez, William, autor |                                                  | CEP-Biblioteca Nacional de Colombia y<br>ez, Jesús<br>a edición xx,<br>es ; 23 cm. (<br>CEP-Biblioteca Nacional de Colombia )<br>[000065453]                                                                                                    |                          |   |
| FISIOLOGIA DEL EJERCICIO                                  | LOPEZ CHICHARRO, JOSE            | ARGENTINA : MEDICA<br>PANAMERICANA, 2008         | ISBN: 9789500682473## LOPEZ<br>CHICHARRO, JOSE: FISIOLOGIA DEL<br>EJERCICIO## 3a ed. ARGENTINA :<br>MEDICA PANAMERICANA, 2008 987<br>21 x 3.1 x 27.5 [000054951]                                                                                         |                          |   |
| Global Initiative for Chronic Obstructive<br>Lung Disease |                                  |                                                  |                                                                                                    | http://www.goldcopd.com/ |   |
| Prioridad                                                 | Complementaria 🔻                 |                                                  |                                                                                                    |                          |   |
| Físico                                                    | Electrónico                      |                                                  |                                                                                                    |                          |   |
| Referencia libros existentes                              |                                  | 2                                                |                                                                                                    |                          |   |
| Titulo                                                    | Inhaloterapia /                  |                                                  |                                                                                                    |                          | - |

PARA AGREGAR UNA REFERENCIA COMPLEMENTARIA: DAR CLIC EN IN, SELECCIONAR EL TIPO (FÍSICO O ELECTRÓNICO), SI ES UN RECURSO DE BIBLIOTECA DAR CLIC EN PARA BUSCARLO Y AGREGARLO, EN CASO CONTRARIO REGISTRAR LOS CAMPOS REQUERIDOS, DAR CLIC EN PARA GUARDAR, REGISTRAR UNA REFERENCIA A LA VEZ, REPITIENDO EL PROCESO.

| Master Guia e aprendizaje - Refere | ncias                    |              | BUSCAR | $\sim$   |
|------------------------------------|--------------------------|--------------|--------|----------|
|                                    |                          |              |        | Â        |
| Unidad                             | 101                      | LICENCIATURA |        | <b>^</b> |
| Asignatura                         | FUNDAMENTOS ESTRUCTURALI |              |        | -        |
| Titulo Autor                       | Editorial                | Edición      | URL    |          |
| Prioridad                          | Complementaria •         |              |        | <b>^</b> |
| Físico                             | Electrónico              |              |        |          |
| Referencia libros existentes       |                          |              |        |          |
| Titulo                             |                          |              |        |          |
| Autor                              |                          |              |        |          |
| Editorial                          |                          |              |        |          |
| Edición                            |                          |              |        |          |
| Año                                | 0                        |              |        |          |
| URL                                |                          |              |        |          |
| CodBar                             |                          | Colección    |        |          |

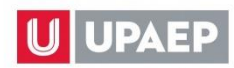

| Master Guia de aprendizaje   | - Referer | ncias                                                                |                           |                       | BUSCAR | ×                          |                                    |
|------------------------------|-----------|----------------------------------------------------------------------|---------------------------|-----------------------|--------|----------------------------|------------------------------------|
| 8                            |           |                                                                      |                           |                       |        |                            |                                    |
| Unidad                       |           | 101                                                                  | LICENC                    | IATURA                |        |                            |                                    |
| Asignatura                   |           | FUNDAMENTOS ESTRUCTUR                                                | ALI                       |                       |        | -                          | 🞇 Referencias 🔸                    |
| Titulo                       | Autor     | Editorial                                                            |                           | Edición               | URL    |                            |                                    |
| Prioridad                    |           | Complementaria 🔻                                                     |                           |                       |        | *                          |                                    |
| Físico                       |           | Electrónico                                                          |                           |                       |        |                            |                                    |
| Referencia libros existentes | s         | P                                                                    |                           |                       |        |                            | O CRITICO                          |
| Titulo                       | Seleco    | ciona                                                                |                           |                       |        |                            | 1.1. 00.150.1                      |
| Autor                        |           |                                                                      |                           |                       |        |                            | [1-20/50]                          |
| Editorial                    | Codba     | ar 🗢 litulo                                                          | ⇒ AL                      | utor                  | ≑ Ano  |                            | Ŧ                                  |
| Edición                      | 73506     | Los [siete] 7 hábitos de los                                         | ectivos Co                | ovey, Sean 1964 autor | 2006   |                            |                                    |
| Año                          | 73798     | DOING BUSINESS EN ME                                                 | XICO                      |                       | 2006   | ESTADOS UI<br>BANCO MUN    | NIDOS DE AMERICA :<br>IDIAL, 2006  |
| CodBar                       | 73830     | ENSAYOS Y CONFERENC<br>DIFUNDIDOS EN EL BOLE<br>INFORMACION JUDICIAL | XIAS<br>ETIN DE<br>(1947- |                       | 2006   | MEXICO : SU<br>JUSTICIA DE | IPREMA CORTE DE<br>LA NACION, 2006 |
|                              | 73852     | 1964)<br>RESOLUCION MISCELAN<br>FISCAL 2006 :                        | EA                        |                       | 2006   | MEXICO : EE<br>ISEF, 2006  | DICIONES FISCALES                  |

#### NOTAS:

- A) SOLO SE PUEDEN AGREGAR O MODIFICAR REFERENCIAS COMPLEMENTARIAS (MÁXIMO 5 REFERENCIAS COMPLEMENTARIAS)
- **B)** SI REQUIERE AGREGAR REFERENCIAS BÁSICAS SE REALIZA DESDE LA APLICACIÓN "BIBLIOGRAFÍA BÁSICA", EN CASO DE EDICIÓN, DEBERÁ SER SOLICITADA CON SU DIRECTOR O COORDINADOR ACADÉMICO AL ÁREA DE BIBLIOTECA.

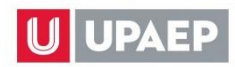

21. FINALIZAR EL REGISTRO DE LA GUÍA DE APRENDIZAJE, UNA VEZ QUE ESTE SEGURO DE LO REGISTRADO, DADO QUE POSTERIOR AL PERIODO DE EDICIÓN NO PODRÁ EDITAR NI

MODIFICAR SU GUÍA DE APRENDIZAJE, SUGERIMOS DAR CLIC EN PARA VISUALIZAR EL ARCHIVO EN PDF Y DESCARGARLO, TODAS LAS SECCIONES SE VISUALIZARÁN DE LA SIGUIENTE MANERA:

|  | V Estrategias | Vert Evaluación | Recursos | 🛹 Normatividad | Referencias |  |  |
|--|---------------|-----------------|----------|----------------|-------------|--|--|
|--|---------------|-----------------|----------|----------------|-------------|--|--|

# EN CASO DE DUDAS O COMENTARIOS:

Datos de Contacto

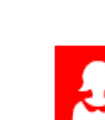

Mtra. Silvia López Hernández Coordinador de Procesos Pedagógicos Área de Procesos de Gestión e Innovación Educativa

TRANSFORMO MI VIDA

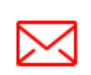

silvia.lopez@upaep.mx

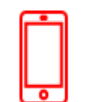

Ext. 7853

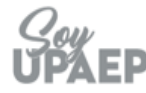